2016.03~2016.06

Play Store

Google Play Store App.

## Usability Test Report

계원예술 대학교 디지털 미디어 디자인과 sehee6483@naver.com 010.3799.6483 김세희

W. AUG

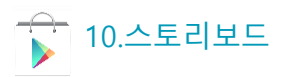

| Touch | TOUCH      | 손가락으로 화면을 눌렀다<br>떼는 조작                            |
|-------|------------|---------------------------------------------------|
| Flick | FLICK      | 손가락을 화면의 한 지점에서 다른 지점으<br>로 FLICKING하는 조작         |
| >     | 검은색 실선 화살표 | 사용자 선택에 의해 진행되는<br>Flow를 나타냄                      |
|       | 빨간색 점선 화살표 | Back key조작 시 Flow를 나타냄<br>취소(기능수행취소)조작시 Flow를 나타냄 |

| }                                                                                                    | Indicator영역      | 화면설명                                                                                                    |
|----------------------------------------------------------------------------------------------------|------------------|----------------------------------------------------------------------------------------------------|
| Draw<br>button 검색                                                                                                    | 검색 영역            | <ol> <li>어플리케이션 진입 시 처음으로 보이는 메인 화면</li> <li>'카테고리' 진입화면</li> <li>검색영역         <ol> <li>12건생차 된로 어플리케이션 광고이미지를 노출하다</li> </ol> </li> </ol>                                                                                                    |
| 카테고리 인기차트 테마추천 ]<br>관심카테고리 더하기                                                                                       | - 탭메뉴영역          | 2)어플리케이션이미지를 아래로 flicking하면 광고영역이 넓어진다.<br>4. Title 영역<br>1) 사이드바                                                                                                    |
| icon icon icon ico                                                                                                   | - 내용 영역          | 3. 135 Held 3 4<br>1)카테고리<br>2)인기차트<br>3)테마추천                                                                                                    |
| 전체카테고리                                                                                                    |                  | 6. 내용 영역<br>1) 관심카테고리 아이콘 제공                                                                                                    |
| icon 건강/운동                                                                                                    | 리스트 영역           | 2 )관심 카테고리 아이콘은 4개까지 보임(왼쪽으로 flicking하여 더보기)<br>3) 관심 카테고리는 5개까지 지정할 수 있다.                                                                                                    |
| icon       게임       내리기         icon       교육         icon       교통         icon       금융         icon       뉴스 및 잡지 | Flicking 영역<br>- | <ul> <li>4) 관심 카테고리 지정은 '더하기'선택하여 뜨는 화면에서 지정한다.</li> <li>7. list 영역 <ol> <li>카테고리로 분류된 어플리케이션 리스트 제공</li> <li>전체 카테고리 선택시 하위 카테고리로 이동</li> <li>전체카테고리 내용:테코레이션, 도구, 도서 및 참고자료, 라이브 배경화면,<br/>라이 브러리 및 데모, 라이프 스타일, 만화,미디어 및 동영상, 비즈니스, 사진,<br/>생산성, 소셜, 쇼핑, 스포츠, 엔터테인먼트, 여행 및 지역정보, 위젯, 음악 및<br/>오디오</li> <li>의료, 커뮤니케이션, 음악 및 오디오,의료,음악 및 오디오,의료,커뮤니케이션,키<br/>즈,Android Wear,Google Cast</li> <li>전체카테고리는 6개까지 보이며,아래로 flicking 하면 다음 카테고리 내용<br/>이 바이다</li> </ol> </li> </ul> |

화면경로

메인

| Screen Definition |       |     |    |      |    |  |  |
|-------------------|-------|-----|----|------|----|--|--|
| 화면 ID             | Main1 | 화면명 | 메인 | 화면경로 | 메인 |  |  |

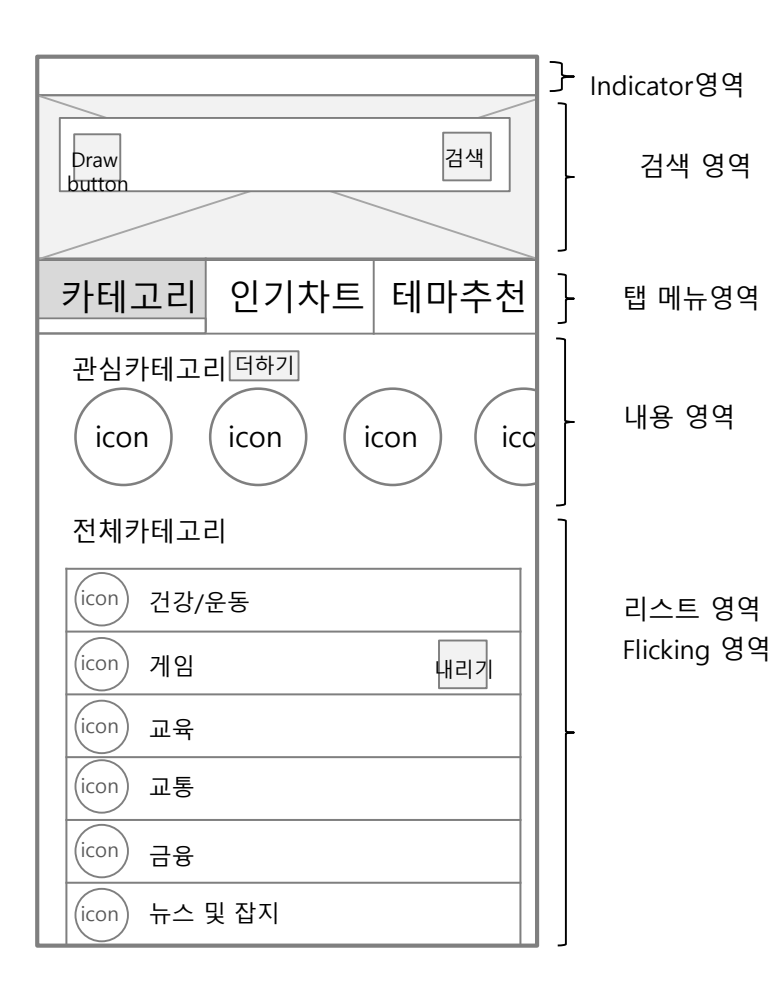

| Title bar |         |                          |  |  |  |
|-----------|---------|--------------------------|--|--|--|
| 1         | 사이드바    | 왼쪽에서 타이틀 바<br>창이 나옴      |  |  |  |
|           | 내용 영    | 경역                       |  |  |  |
| 1.        | 더하기     | 관심카테고리를 지정하는 페이지로<br>넘어감 |  |  |  |
|           | Tab men | ୍ର ଓ역                    |  |  |  |
| 1.        | 카테고리    | 메인의 카테고리 페이지로 이동         |  |  |  |
| 2         | 인기차트    | 메인의 인기차트 페이지로 이동         |  |  |  |
| 3         | 테마추천    | 메인의 테마추천 페이지로 이동         |  |  |  |

| 화면 ID | SIDE BAR | 화면명 | 사이드바 | 화면경로 | 메인>사이드바 |  |  |
|-------|----------|-----|------|------|---------|--|--|

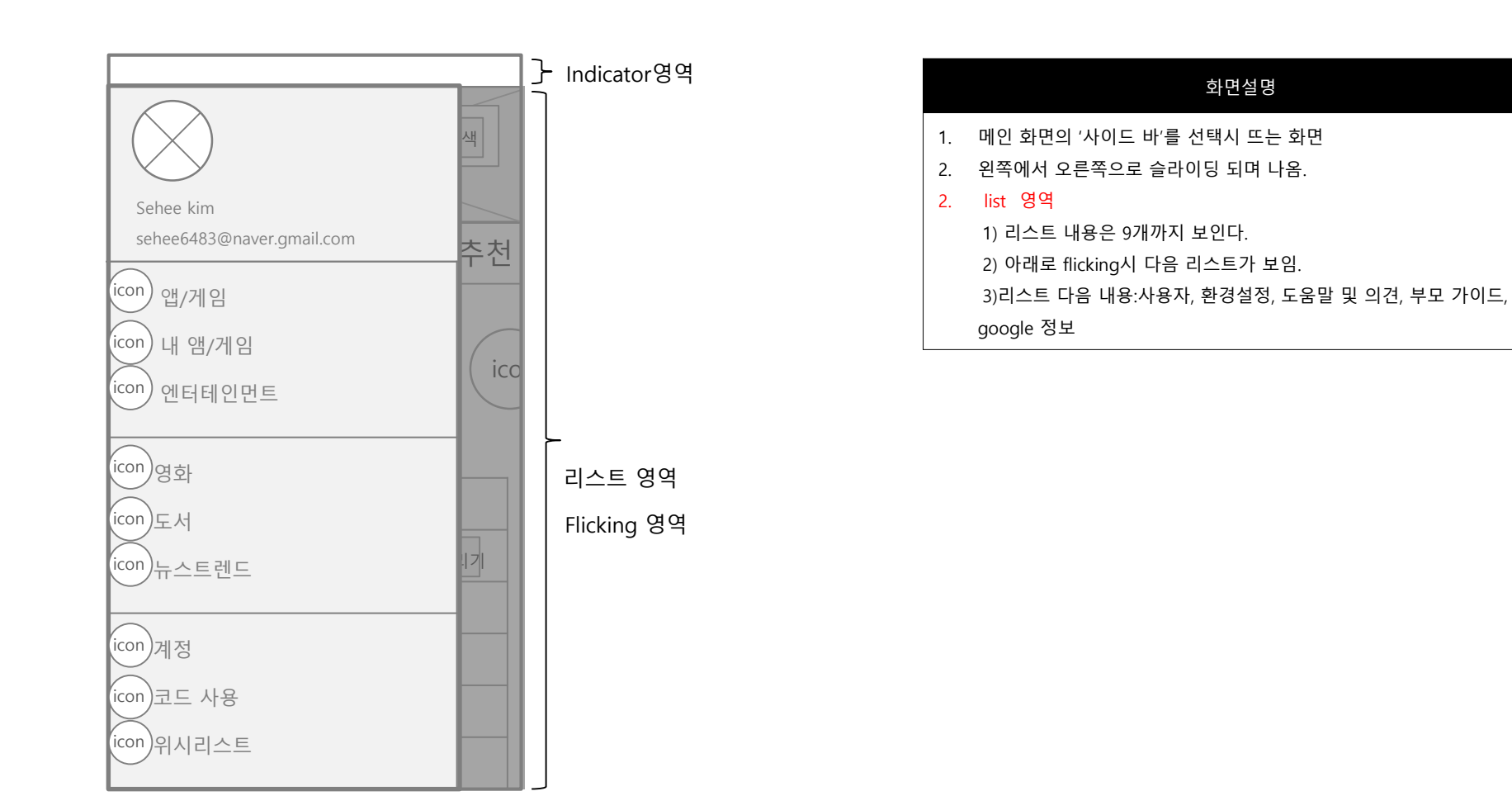

| 화면 ID | Main1-1 | 화면명 | 관심카테고리 설정 | 화면경로 | 메인>관심카테고리 더하기 |
|-------|---------|-----|-----------|------|---------------|
|-------|---------|-----|-----------|------|---------------|

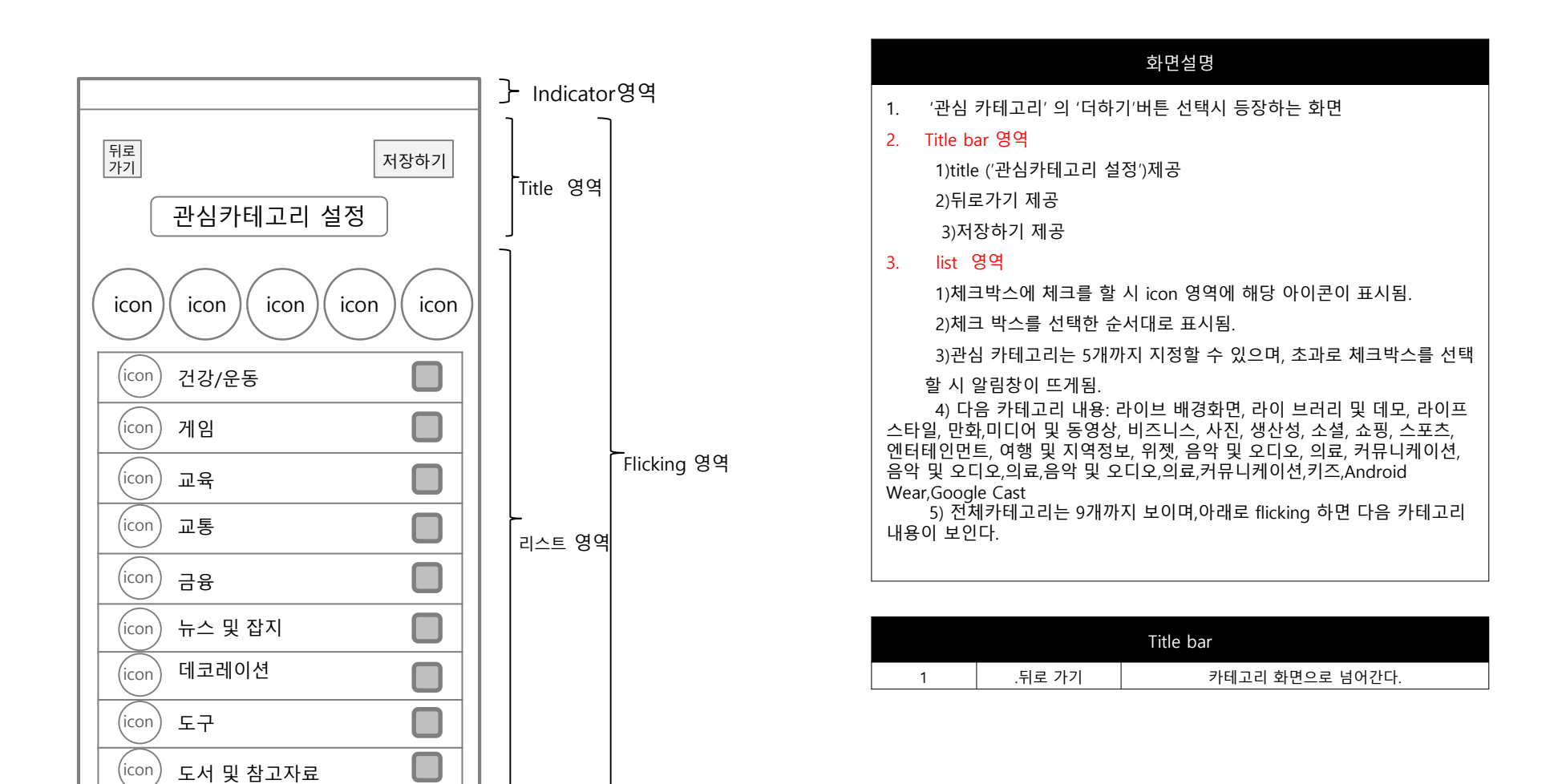

| 화면 ID | Main1-1 | 화면명 | 관심카테고리 설정 | 화면경로 | 메인>관심카테고리 더하기 |
|-------|---------|-----|-----------|------|---------------|

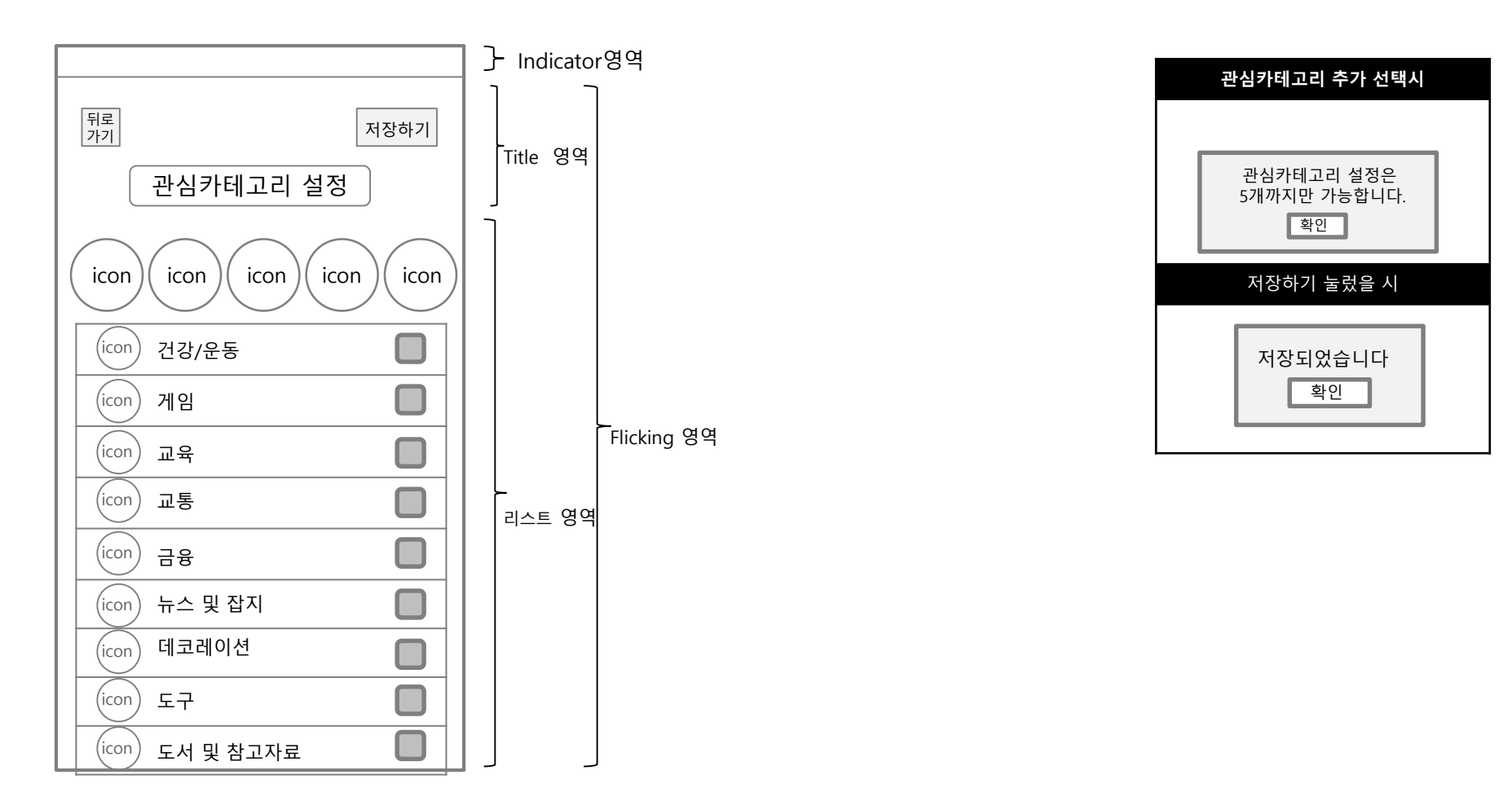

Usability test report 디지털 미디어디자인과.sehee6483@naver.com김세희

|  | 화면 ID | Main1-2 | 화면명 | 전체카테고리 세부메뉴 | 화면경로 | 메인>'게임' 선택 |
|--|-------|---------|-----|-------------|------|------------|
|--|-------|---------|-----|-------------|------|------------|

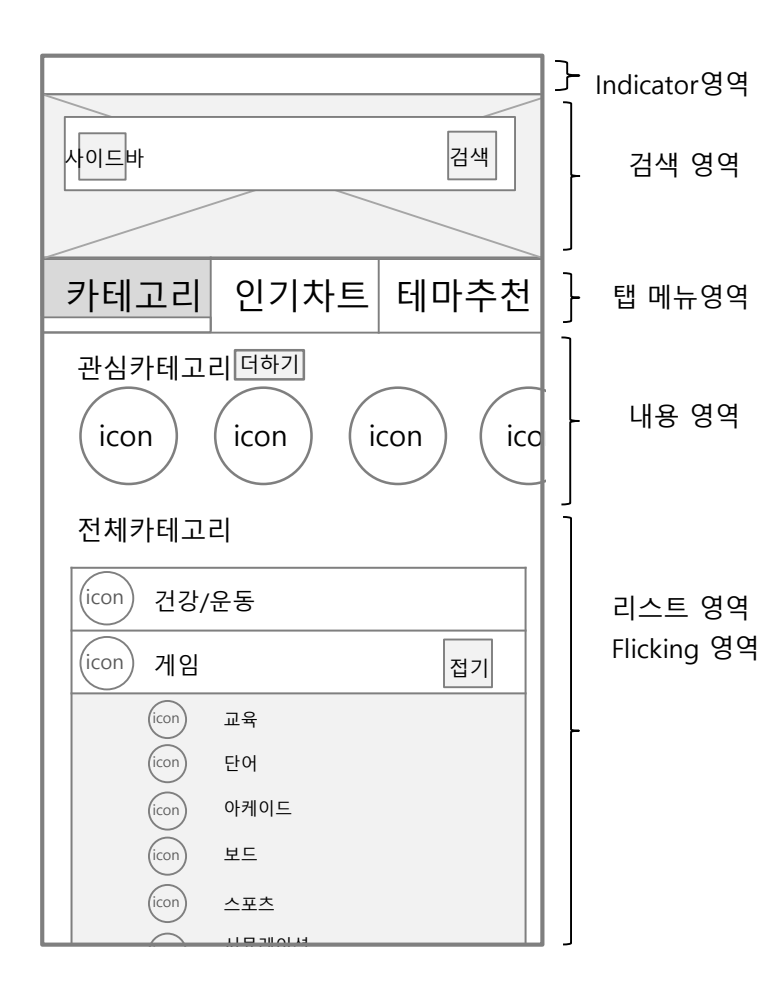

|    | 화면설명                                    |
|----|-----------------------------------------|
| 1. | 전체 카테고리에서 더보기 누를 시 내려오는 화면              |
| 2. | 검색영역                                    |
|    | 1)검색창 뒤로 어플리케이션 광고이미지를 노출한다.            |
|    | 2)어플리케이션이미지를 아래로 flicking하면 광고영역이 넓어진다. |
| 3. | list 영역                                 |
|    | 1)화면상 5개의 어플리케이션 목록이 보임.                |
|    | 2)아래로 flicking 하면 아래의 목록을 볼 수 있다.       |
|    | 3)게임 카테고리 내용:시뮬레이션,아케이드,액션,어드벤쳐,음악,자동차  |
|    | 경주,전략,카드,카지노,캐주얼 게임,퀴즈,퍼즐               |
|    |                                         |

|    | Tab menu 영역 |                  |
|----|-------------|------------------|
| 1. | 카테고리        | 메인의 카테고리 페이지로 이동 |
| 2  | 인기차트        | 메인의 인기차트 페이지로 이동 |
| 3  | 테마추천        | 메인의 테마추천 페이지로 이동 |

| 화면 ID SUB1 | 화면명 | 세부메뉴 내용 | 화면경로 | 메인>'게임' 선택>'아케이드'선택 |
|------------|-----|---------|------|---------------------|
|------------|-----|---------|------|---------------------|

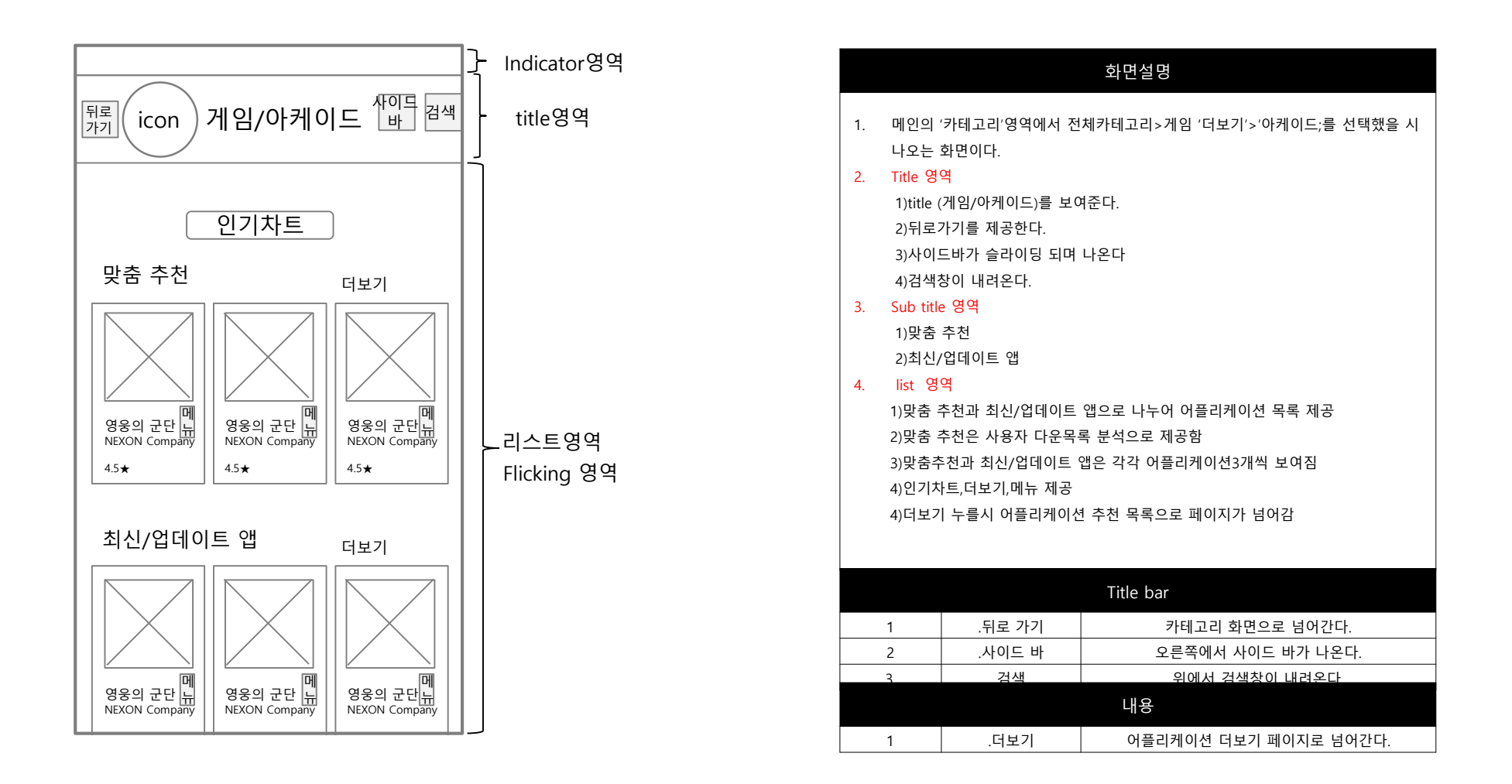

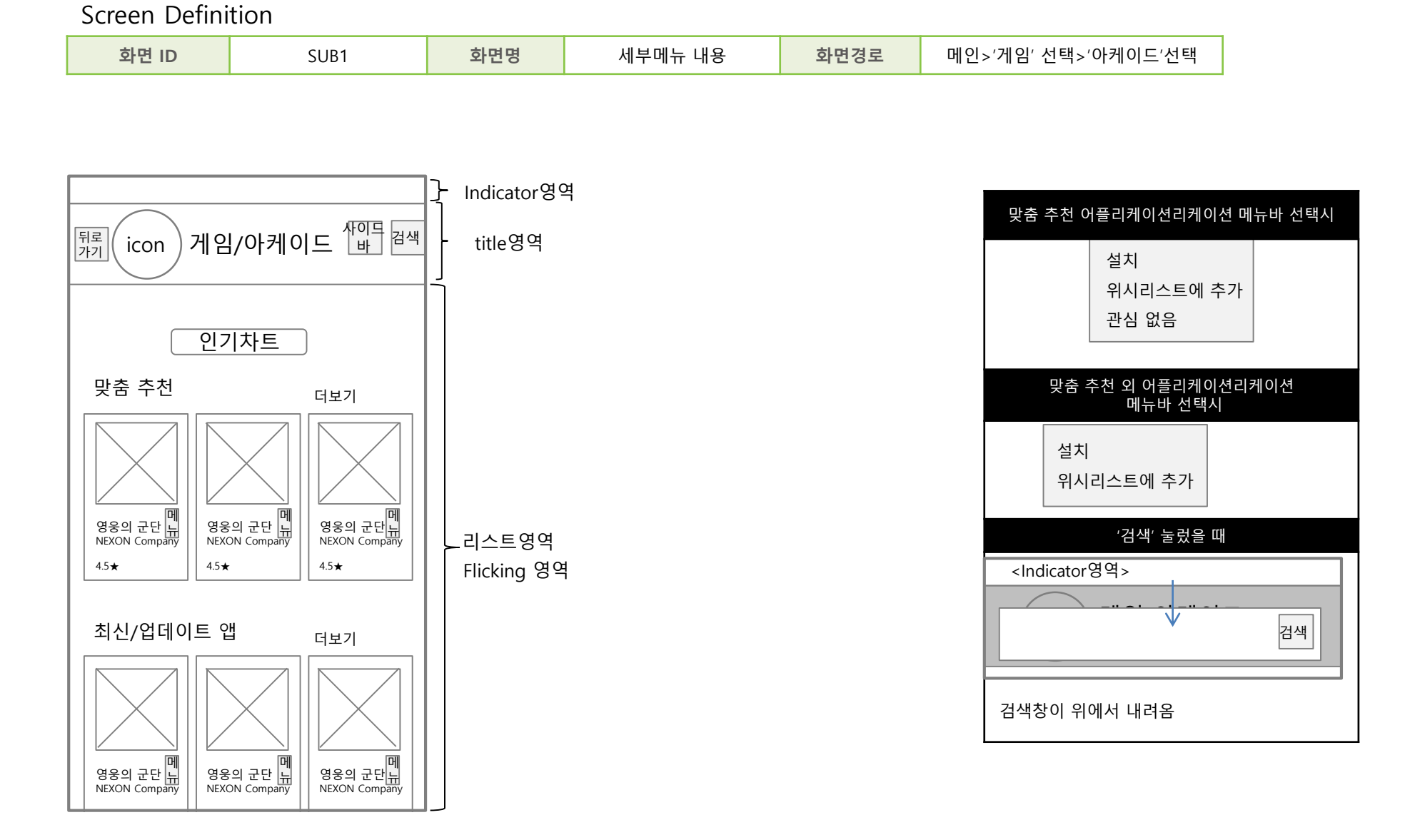

| 화면 ID                                                                                                    | SUB1_1                                                                                                    | 화면명 | 세부메뉴 인기차트        | 화면경                                                                                                    | 로 메인                                                                                                    | >'게임' 선택>'아케이드'선택>인기차트 선택                                                                                                    |
|----------------------------------------------------------------------------------------------------|----------------------------------------------------------------------------------------------------|-----|------------------|----------------------------------------------------------------------------------------------------|----------------------------------------------------------------------------------------------------|----------------------------------------------------------------------------------------------------|
| 화면 ID         (icon) 게임/아케이드         퇴료         인기앱       인기유료 초         인기앱       인기유료 초         1.크래셔         4399         신★         2.slither.id         4.0★         3.드래곤         4399 KORE         3.9★         시.스노우S         4.2★ | SUB1_1<br>- 산이를 검색<br>고매출 신규 인기유료 신규<br>레전드 for kakao 메<br>슈<br>슈 메<br>슈<br>. 메<br>. 메<br>. 메<br>. 메<br>. 메<br>. 메<br>. 메<br>. 메<br>. 메<br>. 메 | 화면명 | 역<br>Flicking 영역 | 1.       메인의         택시 나         2.       Title 영         1)title (       2)         3)사이!       4)         4)24색:       5)인기:         3.       Sub title         1)인기'       2)         2)인기:       3)         3.       Sub title         1)인기'       2)인기:         3)최고나       4)         4)신규       5)신규*         4.       list 영양         1)각 sub       2)         2)메뉴.;       3. | 로 예인<br>'카테고리'영역에서<br>오는 화면이다.<br>역<br>'게임/아커이드)를<br>가기를 제공한다.<br>드바가 글라이딩 도<br>창이 내려온다.<br>차트를 보여준다.<br>e 영역<br>앱<br>유료<br>매출<br>인기유료<br>인기유료<br>인기유료<br>인기유료<br>인기유료<br>인기유료<br>인기유료<br>전<br>··································· | >'게임' 선택>'아케이드'선택>인기차트 선택<br>화면설명<br>전체카테고리>게임 '더보기'>'아케이드,'>인기차트선<br>보여준다.<br>내미나온다<br>데나온다<br>기비나온다<br>고객이션 목록을 보여준다.<br>고른쪽에서 사이드 바가 나온다.<br>위에서 검색창이 내려온다. |
| 5.Snake.ic<br>4399 KORE<br>4.2★                                                                                                    |                                                                                                    |     |                  | 1                                                                                                    | 메뉴                                                                                                    | list 설치<br>위시리스트에 추가                                                                                                    |
|                                                                                                    |                                                                                                    |     |                  | '                                                                                                    |                                                                                                    |                                                                                                    |

|   |        | Title bar        |
|---|--------|------------------|
| 1 | .사이드 바 | 왼쪽에서 사이드 바가 나온다. |
|   |        |                  |
|   |        |                  |
|   |        |                  |
|   |        |                  |
|   |        |                  |

|   |        | Title bar        |
|---|--------|------------------|
| 1 | .사이드 바 | 왼쪽에서 사이드 바가 나온다. |

|                                             | 子 Indicator영역           |                                                                                                    |
|---------------------------------------------|-------------------------|----------------------------------------------------------------------------------------------------|
|                                             |                         | 화면설명                                                                                                    |
| 검색                                          | _ 검색 영역                 | <ol> <li>메일 화면에서 인기차트로 진입 시 화면이다</li> <li>검색영역         <ol> <li>검색성역</li> <li>1)검색창 뒤로 어플리케이션 광고이미지를 노출한다.</li> <li>2)어플리케이션이미지를 아래로 flicking하면 광고영역이 넣어진다.</li> </ol> </li> </ol> |
| 리 인기차트 테마추천                                 | } 탭메뉴영역                 | 3. Tab menu영역<br>1)카테고리<br>2)인기차트<br>3)테마추천                                                                                                    |
| 1.크래셔 레전드 for kakao 開<br>4399 KOREA<br>4.4★ |                         | <ul> <li>4. list 영역</li> <li>1)서브타이틀은 4개 보임</li> <li>2)왼쪽으로 flicking하면 나머지 서브타이틀의 내용이 나옴1</li> <li>3) 인기앱 인기유료 최고매출 신규 인기유료 신규인기무료 메뉴로 분류된 어플리케</li> </ul>                         |
| 2.slither.io 메<br>4399 KOREA<br>4.0★        | 리스트 영역<br>- Flicking 영역 | 이션리스트 제공<br>4)왼쪽으로 flick시 가려진 분류메뉴가 나옴<br>5)메뉴제공                                                                                                    |
| 3.드래곤 하츠 메<br><sup>4399</sup> KOREA<br>3.9★ |                         | Title bar           1         .사이드 바         왼쪽에서 사이드 바가 나온다.                                                                                                    |
| 4.스노우SNOW-셀카,얼굴인 메<br>4399 KORFA            |                         |                                                                                                    |

인기앱 인기유료 최고매출 신규 인

**4.스노우SNOW-셀카,얼굴인..** 4399 KOREA 4.2★

사이드바

카테고리

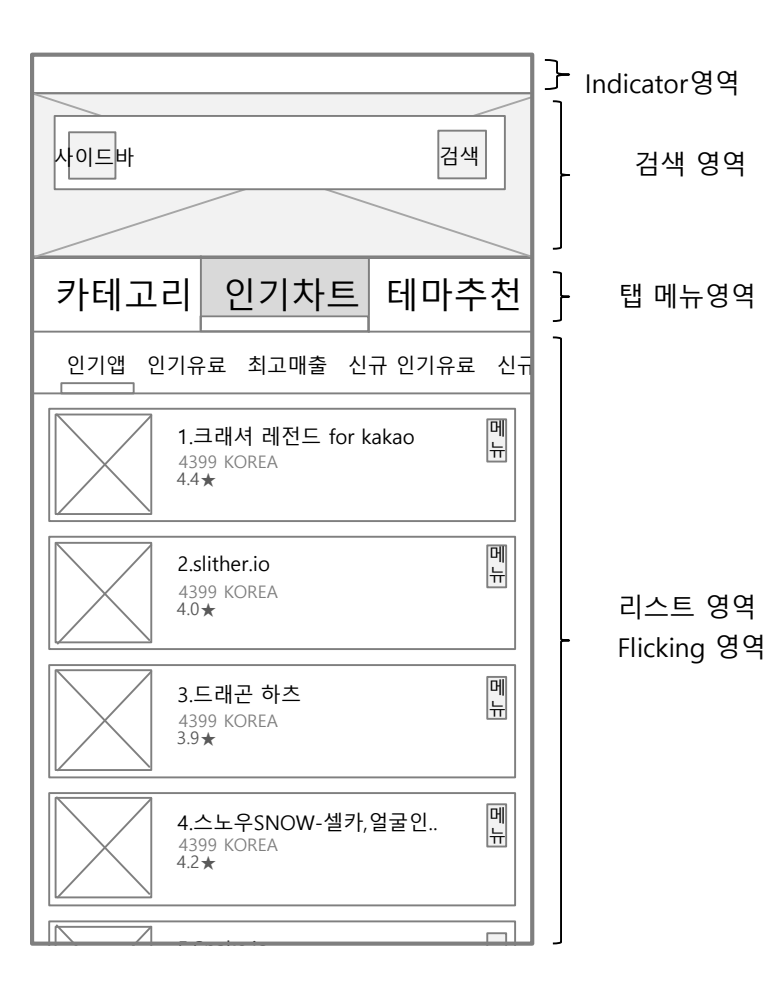

| Tab menu 영역 |     |          |                  |  |  |
|-------------|-----|----------|------------------|--|--|
| 1.          | 카테고 | 믜        | 메인의 카테고리 페이지로 이동 |  |  |
| 2           | 인기차 | <u> </u> | 메인의 인기차트 페이지로 이동 |  |  |
| 3           | 테마추 | 천        | 메인의 테마추천 페이지로 이동 |  |  |
| list        |     |          |                  |  |  |
| 1           | 메뉴  |          | 설치<br>위시리스트에 추가  |  |  |

| Screen Defini | tion  |     |      |      |             |
|---------------|-------|-----|------|------|-------------|
| 화면 ID         | Main2 | 화면명 | 메인_2 | 화면경로 | 메인>'인기차트'선택 |

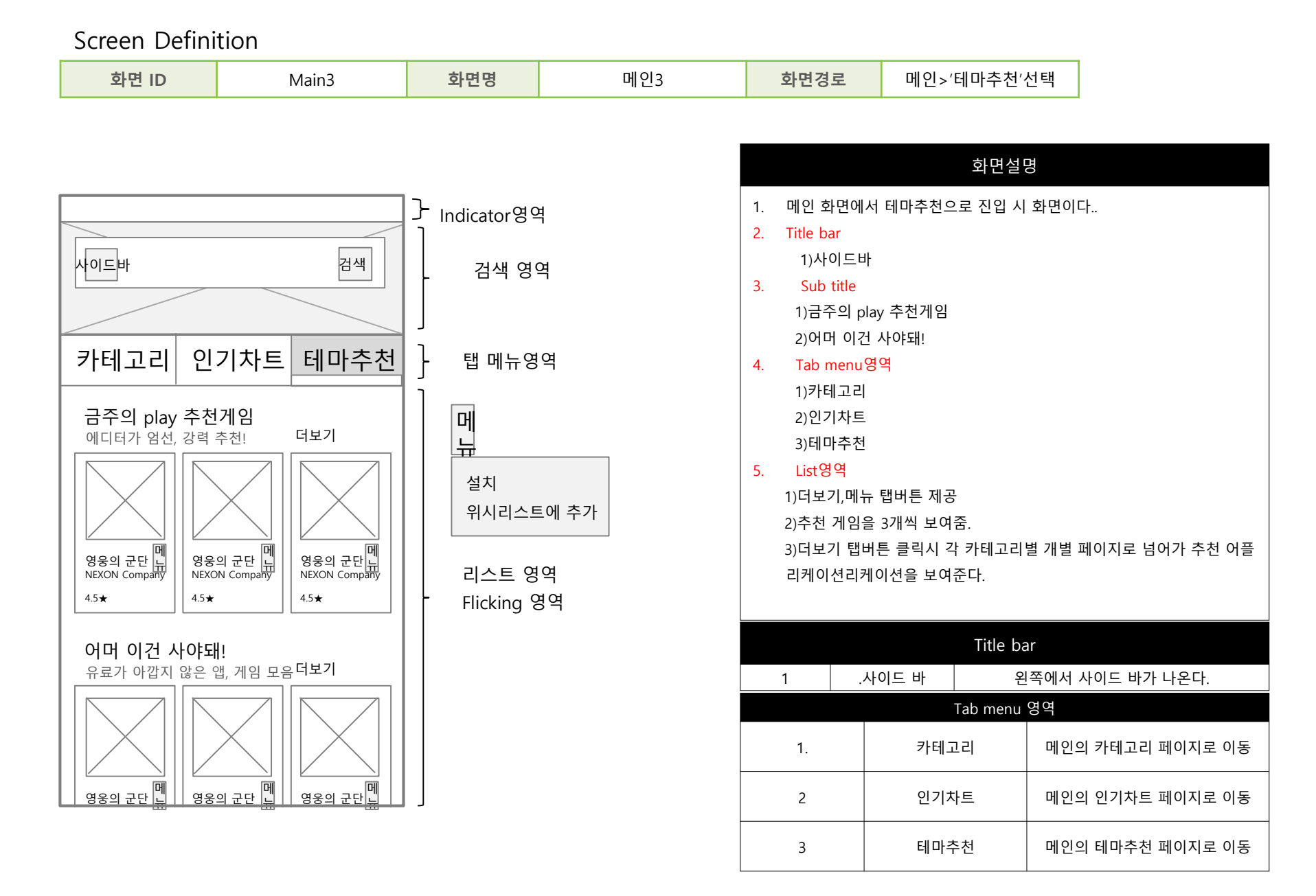

| 화면 ID | Main3_1 | 화면명 | 테마추천 더보기 | 화면경로 | '테마추천'>'더보기'선택 |
|-------|---------|-----|----------|------|----------------|
|-------|---------|-----|----------|------|----------------|

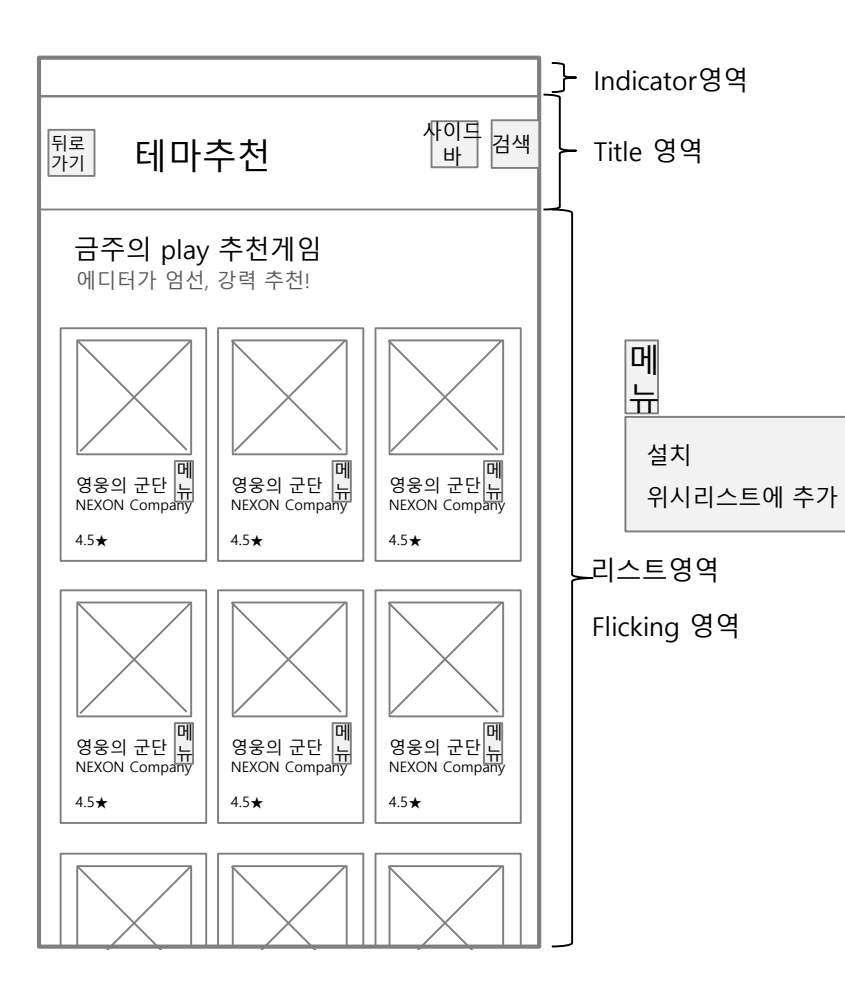

|    | 화면설명                                 |
|----|--------------------------------------|
| 1. | 메인의 '테마추천'영역에서 더보기를 눌렀을 때 나오는 화면이다.  |
| 2. | Title 영역                             |
|    | 1)title (테마추천)을 보여준다.                |
|    | 2)뒤로 가기.                             |
|    | 3)사이드 바                              |
|    | 4)검색                                 |
| 3. | Sub title 영역                         |
|    | 1)금주의 play 추천게임                      |
| 5. | list 영역                              |
|    | 1)한줄에 어플리케이션 세개씩을 보여준다.              |
|    | 2)아래로 flicking하면 다음 어플리케이션 목록을 보여준다. |
|    | 3)메뉴 제공                              |
|    |                                      |

|    |        | Title bar         |
|----|--------|-------------------|
| 1  | .뒤로 가기 | 카테고리 화면으로 넘어간다.   |
| 2  | .사이드 바 | 오른쪽에서 사이드 바가 나온다. |
| 3. | 검색     | 위에서 검색창이 내려온다.    |

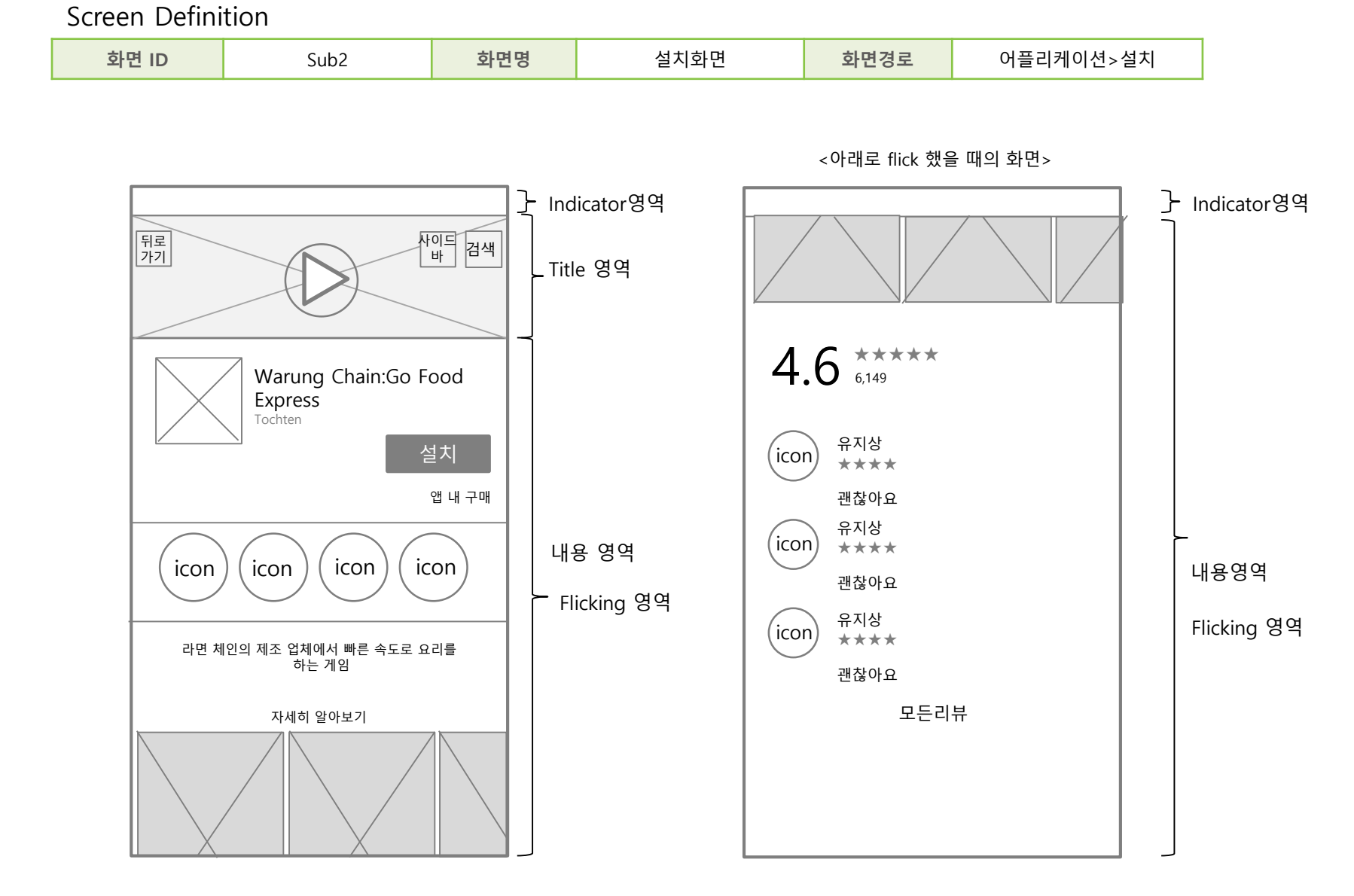

| 화면 ID                           | Sub2                                                                   | 화면명 | 설치화면 | 화면경로                                                                                                    | 어플리케이션>설치                                                                                                    |                          |
|---------------------------------|------------------------------------------------------------------------|-----|------|----------------------------------------------------------------------------------------------------|----------------------------------------------------------------------------------------------------|--------------------------|
| 설치 클<br>Warun<br>Expre<br>다음 형택 | 릭 시 팝업 창<br>ng Chain:Go Food<br>ss<br><sup>옥</sup> 사용에 동의해 주세요<br>( 동의 |     |      | 1. 어플리<br>2. Title 9<br>1)어플<br>2)뒤로<br>3)사이<br>4)검색<br>3. Sub tit<br>1)어플<br>4. 내용<br>1)아이<br>2)어플<br>3)왼쪽<br>4)설치, | 화면설명<br>케이션을 눌러 들어간 다운로드 화면이며<br>3역<br>러케이션 이미지 영상을 보여준다<br>가기를 제공한다.<br>드바가 슬라이딩 되며 나온다<br>참이 내려온다.<br>참이 내려온다.<br>6 영역<br>로 1케이션 이름제공<br>영역<br>콘 4개가 어플리케이션의 아이덴티티를<br>리케이션소개 사진은 3개까지 보인다.<br>으로 flicking하면 어플리케이션소개 사진<br>자세히 알아보기,모든 리뷰 제공 | ⊦.<br>나타냄<br>을 더 볼 수 있다. |

| Title bar |        |                   |  |  |
|-----------|--------|-------------------|--|--|
| 1         | .뒤로 가기 | 카테고리 화면으로 넘어간다.   |  |  |
| 2         | .사이드 바 | 오른쪽에서 사이드 바가 나온다. |  |  |
| 3.        | 검색     | 위에서 검색창이 내려온다.    |  |  |
| 내용        |        |                   |  |  |
| 1         | .뒤로 가기 | 카테고리 화면으로 넘어간다.   |  |  |
| 2         | .사이드 바 | 오른쪽에서 사이드 바가 나온다. |  |  |
| 3.        | 검색     | 위에서 검색창이 내려온다.    |  |  |

#### 1.'사이드바'진입

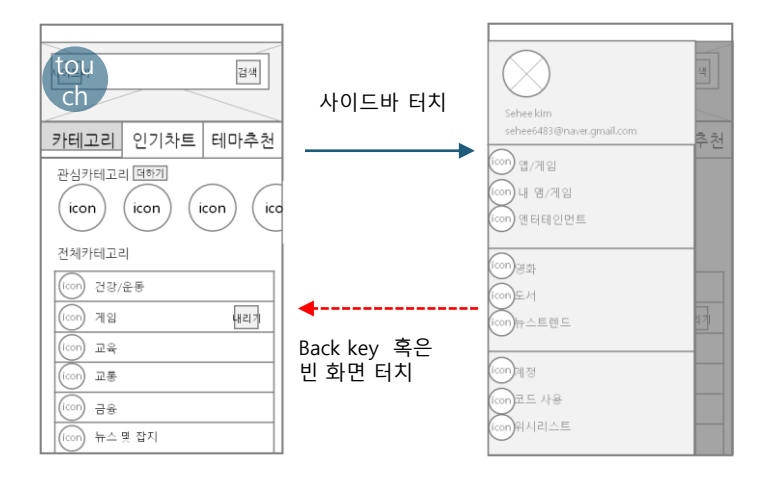

#### 2.검색창 사용

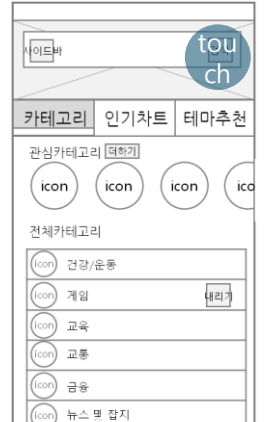

<메인 화면 해당>

11 테마추천

영웅의 군단 <mark>대</mark> NEXON Company

영송의 군단 <mark>비</mark> NEXON Compa<sup>nd</sup>

4.5★

4.5★

금주의 play 추천게임 에디터가 엄선, 강력 추천!

> 영송의 군단 <mark>법</mark> NEXON Company

4.5\*

is<del>,</del>

tou

ch

영웅의 군단 NEXON Company

4.5\*

4.5★

영웅의 군단 및 영웅의 군단 및 NEXON Company

'검색' 터치

\_\_\_\_\_

\_ . . .

'검색' 터치

Back key

tou ぞが

영웅의 군단 <mark>대</mark> NEXON Company

영웅의 군단 <mark>비</mark> NEXON Comp

4.5\*

4.5\*

금주의 play 추천게임 에디터가 엄선, 강력 추천!

영웅의 군단 <mark>및</mark> NEXON Compa<sup>ny</sup>

영웅의 군단 <mark>및</mark> NEXON Comp

4.5\*

4.5★

영웅의 군단 <mark>및</mark> NEXON Company

영웅의 군단 및

4.5\*

4.5★

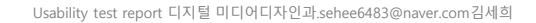

#### 3.어플리케이션 다운로드

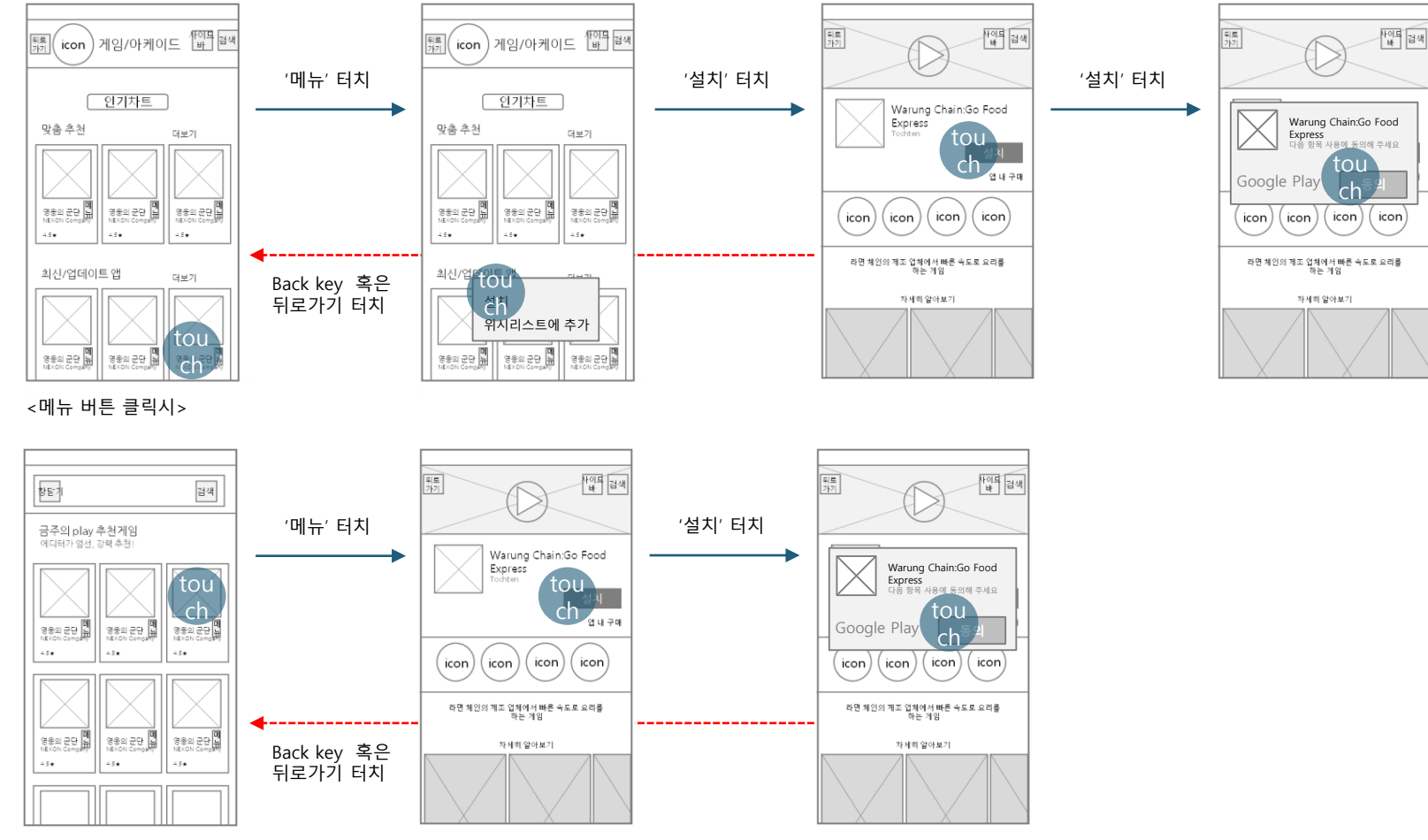

<어플리케이션목록 클릭시>

#### 4.어플리케이션 다운로드 화면 flicking

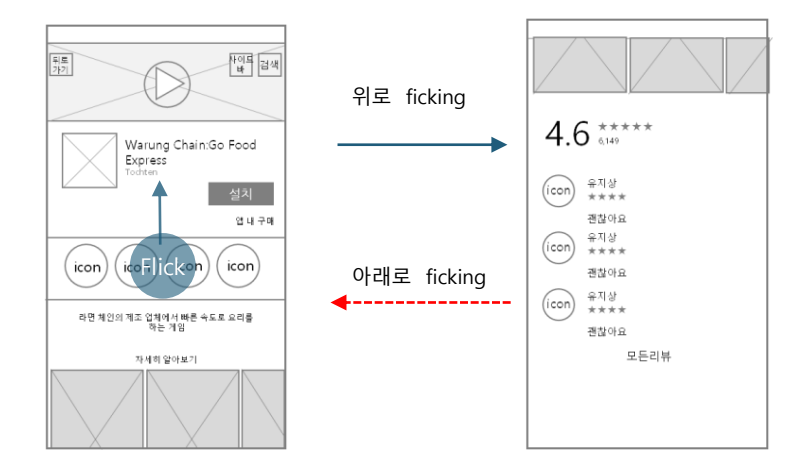

#### 5.'카테고리' 관심카테고리

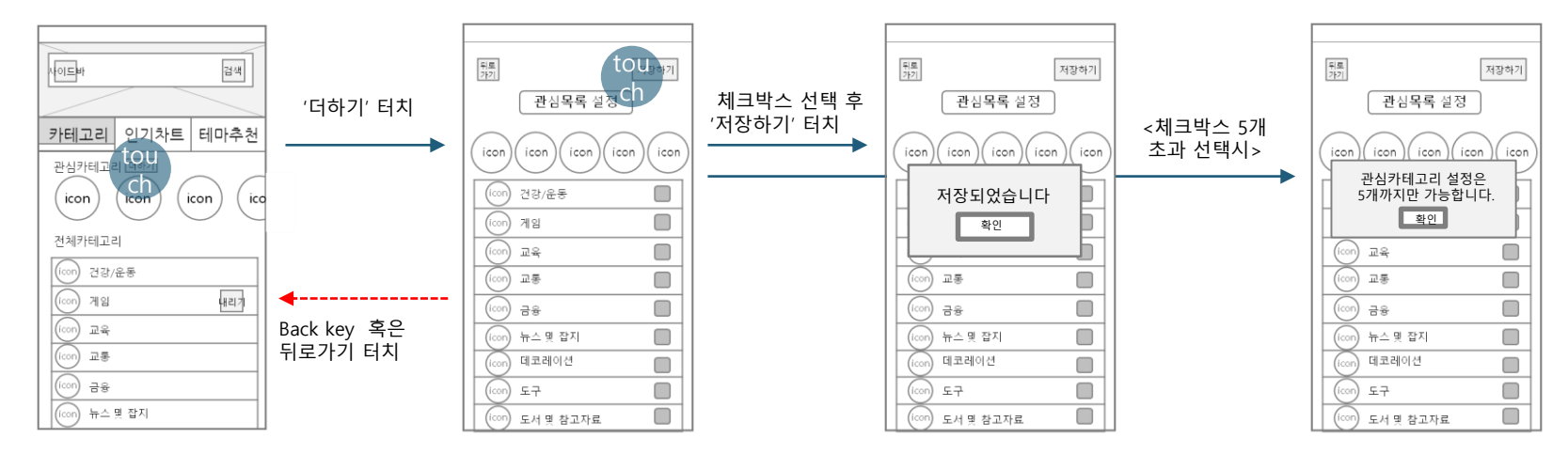

#### 6.'카테고리' 전체 카테고리

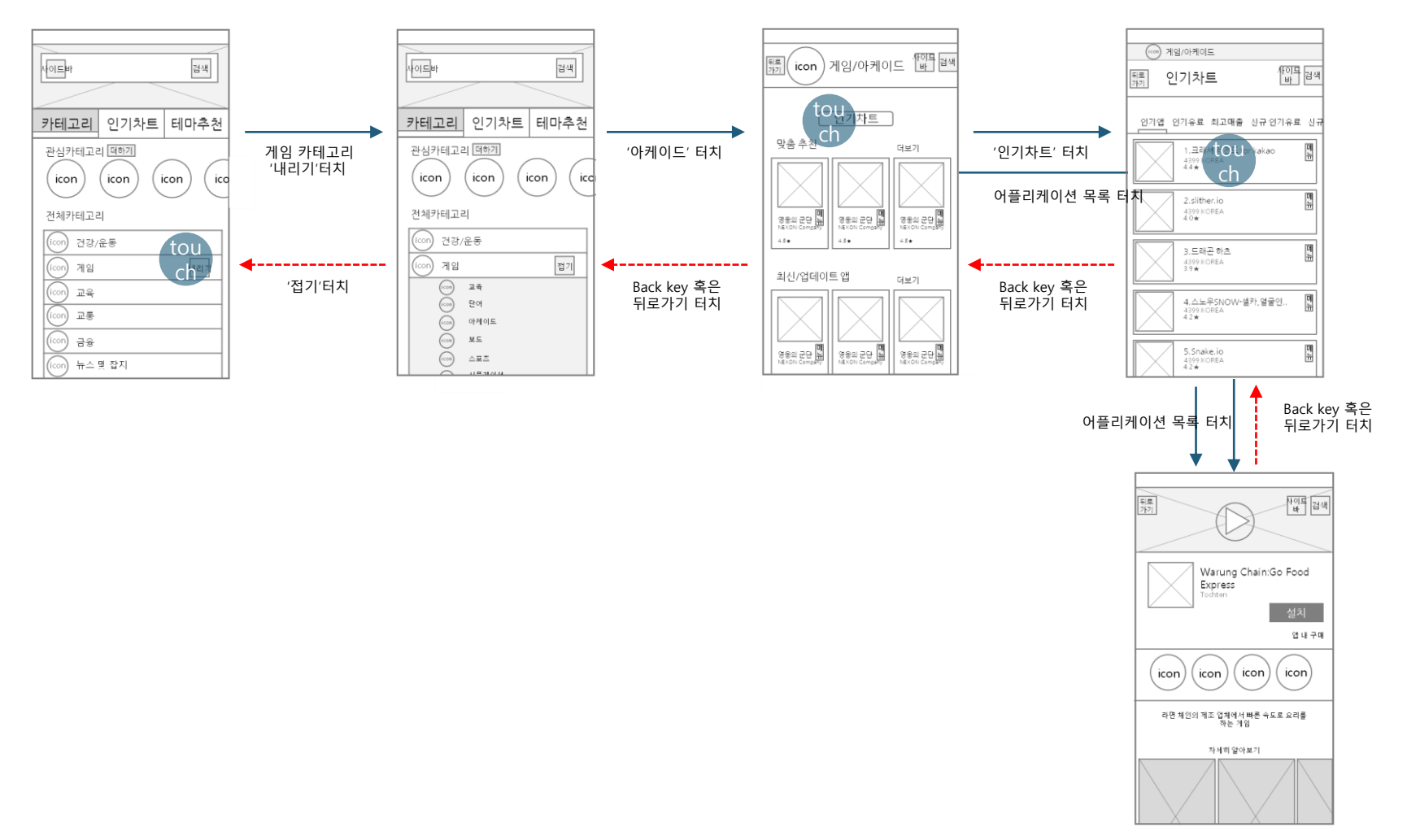

#### 7.'인기차트'화면 flicking

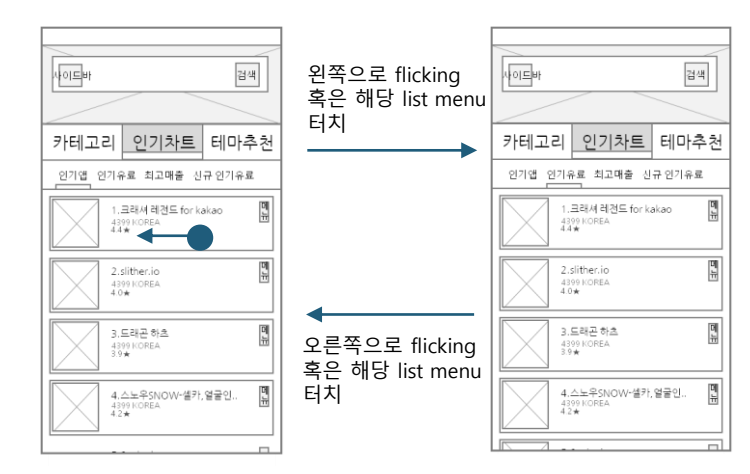

왼쪽으로 flicking 하면 인 기앱,인기유료,최고매출,신 규 인기유료,인기 무료 순 으로 '인기차트' 내의 페이 지가 넘어감

#### 8.'테마추천'

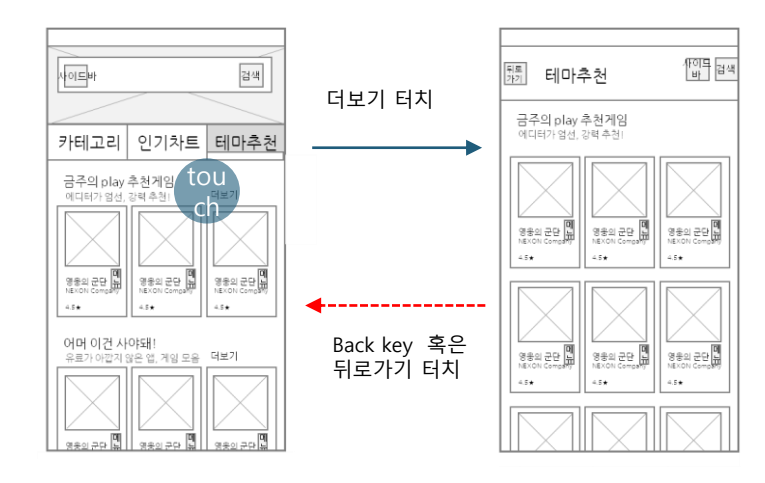

# 감사합니다